## Mesure AgroEnvironnementale et Climatique forfaitaire - Amélioration du bilan carbone -

Guide de saisie de la demande de subvention Année 2024

LA RÉGION AU CŒUR DES TERRITOIRES

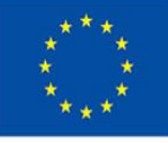

Cofinancé par l'Union européenne

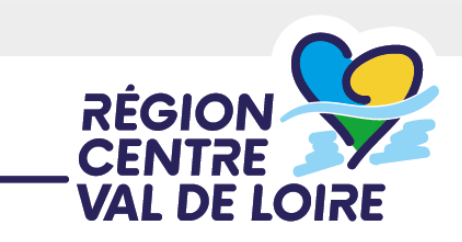

Renseignement du formulaire de demande d'aide MAEC forfaitaire Carbone sur le portail « nos aides en ligne »

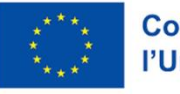

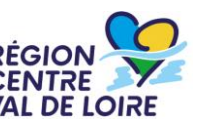

- Les étapes de la saisie :
- Accès au portail, le préambule et les critères d'éligibilité
- ≈ Identification du demandeur
- ≈> Le contenu de votre dossier d'aide
- ≈ Les engagements du bénéficiaire
- ≈> Les listes de pièces à joindre et à télécharger
- ➢ Transmission de votre demande

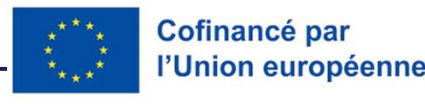

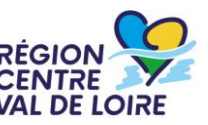

#### 1 – Le formulaire « nos aides en lignes »

# Accès au portail :

<u>Le lien pour déposer la demande sera transmis par mail après le</u> <u>dépôt de la demande de CAP Transition Agri</u>

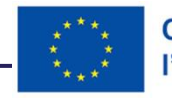

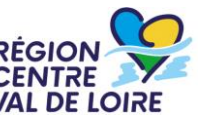

## 1 – Le formulaire « nos aides en lignes » : accès, authentification ou création de comptes

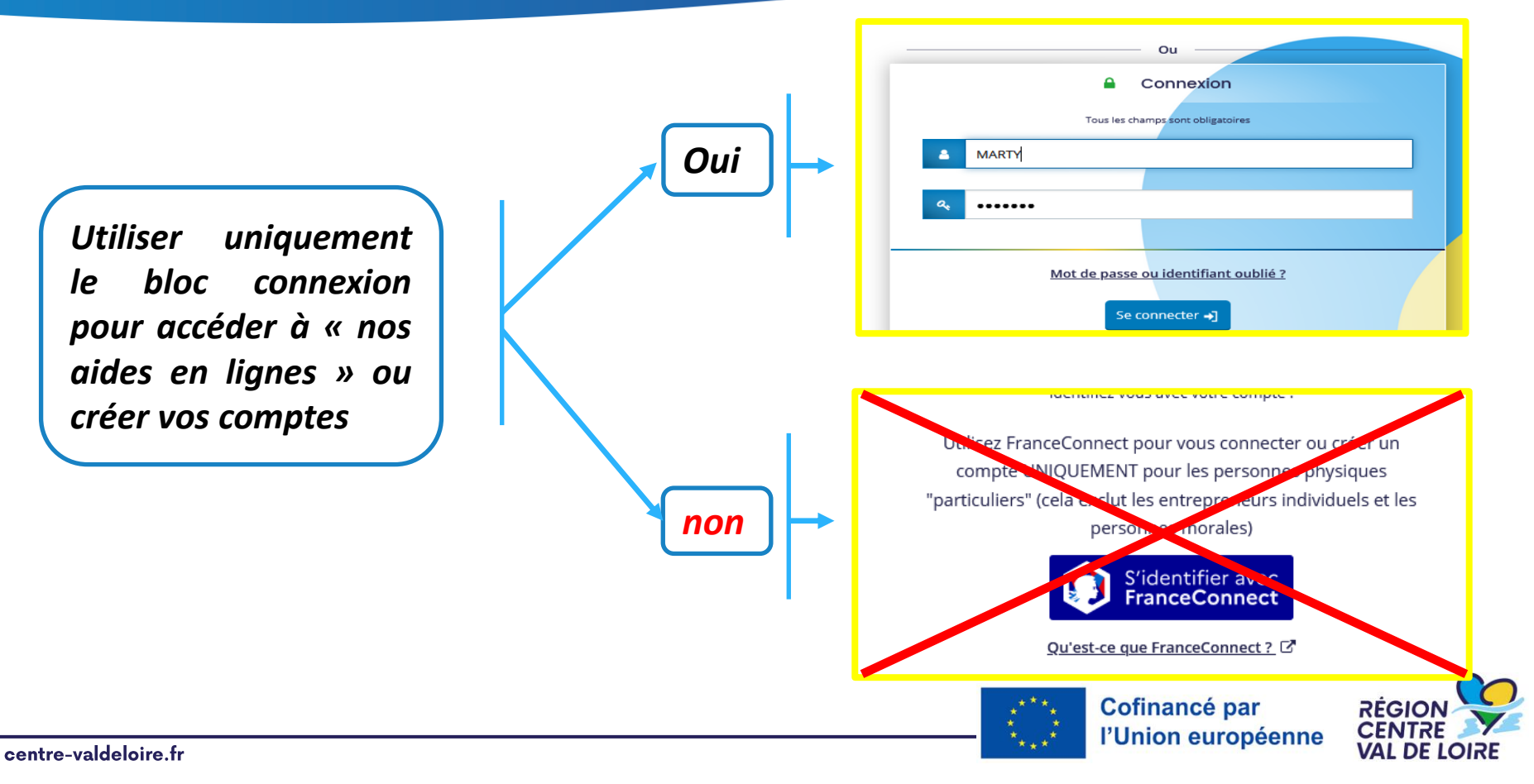

## **1 – Le formulaire « nos aides en lignes » : informations avant de commencer votre saisie**

Sur toutes les pages vous pouvez situer les étapes de votre dépôt de votre demande d'aide.

| 1                                                                                        | 2                                                                                        | 3                                                                          | 4                                |
|------------------------------------------------------------------------------------------|------------------------------------------------------------------------------------------|----------------------------------------------------------------------------|----------------------------------|
| Préambule                                                                                | Vos informations                                                                         | Votre dossier                                                              | Récapitulatif                    |
| Pour sauvegarde<br>« Enregistrer » en<br>En cliquant sur<br>enregistrée et vo<br>d'aide. | r les informations déjà<br>piedpage.<br>«Suivant» votre page<br>ous pourrez poursuivre v | complétées, cliquez sur<br>sera automatiquement<br>votre saisie de demande | ♥ Enregistrer          Suivant Ø |

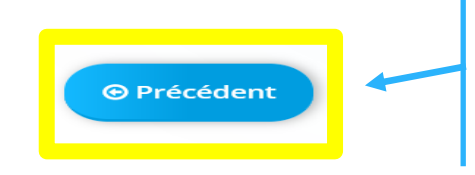

Lorsque vous avez enregistré vos informations, cliquez sur « Précédent » pour vérifier ou corriger une information déjà saisie sur un écran précédent.

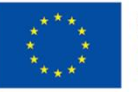

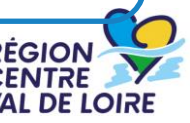

## **1 – Le formulaire « nos aides en lignes » : informations avant de commencer votre saisie**

Possibilité de partager avec un tiers le dossier – mode lecture uniquement. La saisie restant de la responsabilité du demandeur -

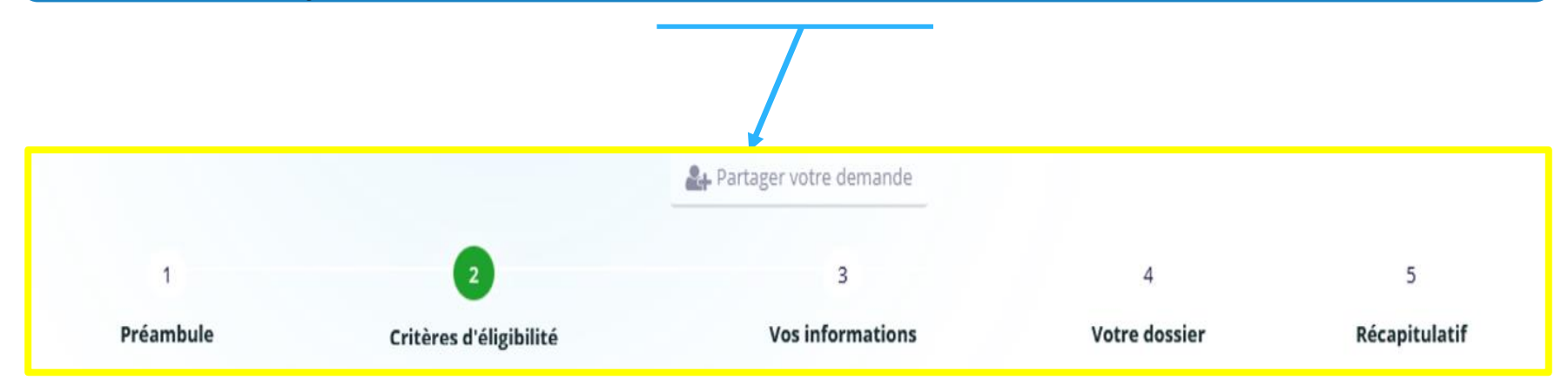

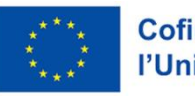

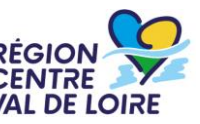

#### 1 – Le formulaire « nos aides en lignes » : l'écran « préambule »

- ✓ Il renseigne sur le contenu du dispositif
- ✓ Il donne accès aux différents documents ressources et à la suite du formulaire

#### FEADER Mesure AgroEnvironnementale et Climatique

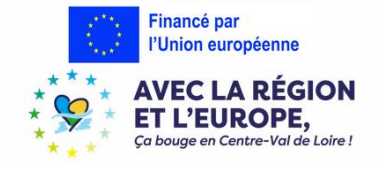

#### Qu'est-ce que la Mesure AgroEnvironnementale et Climatique (MAEC) forfaitaire d'amélioration du bilan carbone ?

Ce dispositif accompagne les agriculteurs dans l'amélioration du bilan carbone net de leur exploitation agricole d'au moins 15% à l'issue de l'engagement. Cette mesure est constituée d'obligations de moyens et d'obligations de résultat. Elle est complémentaire aux MAEC gérées par l'Etat, et non cumulable.

#### A qui s'adresse ce dispositif?

Les bénéficiaires éligibles<sup>1</sup> sont :

- Agriculteurs,

- Groupements d'agriculteurs,

#### Les bénéficiaires doivent notamment

- Avoir leur siège d'exploitation situé en région Centre-Val de Loire,
- Avoir déposé une demande de contrat de Transition du Conseil régional comprenant le volet «carbone»,
- Avoir fait une déclaration PAC l'année de la demande, et chaque année sur toute la durée de l'engagement,
- Fournir un bilan carbone de moins de 6 mois,
- Fournir un plan d'action réalisé en fonction du bilan carbone et visant à atteindre l'objectif de diminution de 15% du bilan carbone net de l'exploitation à l'issue de l'engagement,

#### Inéligibilité et règles de cumul :

Les exploitations sont inéligibles si elles ont un contrat en cours dans au moins un des dispositifs PAC suivants:

une MAEC<sup>2</sup> ou d'une aide à la conversion ou au maintien à l'agriculture biologique (CAB ou MAB) de la programmation précédentes 2014-2022 allant au-delà du 15/05/2023
 une MAEC<sup>3</sup> ou une aide CAB dans le cadre de la programmation 2023-2027

Par ailleurs, les exploitations ne peuvent cumuler un engagement en MAEC forfaitaire et un paiement pour service environnemental, ou une aide pour la réalisation d'un diagnostic carbone par l'ADEME.

<sup>1</sup>La liste détaillée des bénéficiaires et les conditions complètes d'éligibilités figurent dans le cadre d'intervention adopté en Commission Permanente Régionale du 17 mai 2024 (CPR 24.05.040) ainsi que dans la fiche synthétique MAEC forfaitaire transition « Amélioration du bilan carbone » à consulter et télécharger ci-dessous.

<sup>2</sup>Y-compris les MAEC API et PRM souscrites entre le 15/05/2023 et le 15/05/2024

<sup>3</sup>Sauf les MAEC localisées relatives à la protection des espèces (ESP1 à 4), à l'entretien des IAE (IAE1 à 5) et aux élevages de monogastriques (MONO)

#### Montant d'aide :

En contrepartie du respect de l'ensemble des points du cahier des charges de la mesure, une aide forfaitaire de 18 000 € par exploitation vous sera versée pour les 5 ans de l'engagement.

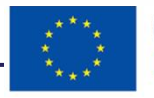

Cofinancé par l'Union européenne

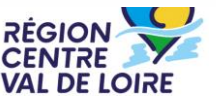

## 1 – Le formulaire « nos aides en lignes » : l'écran « préambule »

- ✓ Il vous renseigne sur les conditions d'éligibilité
- Il vous donne accès aux différents documents ressources et à télécharger et à la suite du formulaire

#### Dans quelles conditions ?

L'attribution de l'aide est soumise au dépôt d'un dossier dématérialisé unique d'aide FEADER et financeurs publics (Région et Conseils départementaux), et à la communication des annexes et pièces justificatives suivantes :

1/ Document à renseigner :

• Saisir la demande d'aide dans le Portail des aides.

2/ Documents à consulter après téléchargement via les liens ci-après:

- Le cadre d'intervention est téléchargeable sur ce lien(Pdf 20 pages 1332Ko)
- Cahier des charges de la MAEC transition forfaitaire (? ? pages ?)
- La fiche synthétique est téléchargeable sur ce lien
- La liste des engagements du demandeur est téléchargeable sur ce lien
- La liste des pièces en appui de la demande est téléchargeable sur ce lien
- Le guide pour la saisie de la demande sur le Portail « Nos Aides en Ligne» est téléchargeable sur ce lien (Pdf 41 pages 1576 Ko)
- Le guide du bénéficiaire FEADER 2023-2027 est téléchargeable sur ce lien (Pdf 7 pages 271Ko)
- Le tableau des sanctions FEADER 2023-2027 est téléchargeable sur ce lien (Pdf 2 pages 193 Ko)
- La note relative au régime de réduction des aides, pénalités et sanctions FEADER 2023-2027 est téléchargeable sur ce lien (Pdf 9 pages 327 Ko)

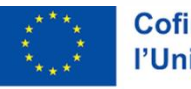

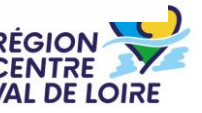

## 1 – Le formulaire « nos aides en lignes » : l'écran « préambule »

Il vous renseigne sur les coordonnées de vos contacts

#### Quels sont vos contacts ?

Pour toute question relative à votre demande d'aide, contactez Mme Sophie GHIRARDI au 02 38 70 32 64.

Pour toute question technique relative au cahier des charges de votre engagement, contactez Mme Nathalie FRANCOIS au 02 38 70 35 79.

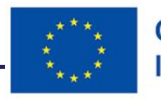

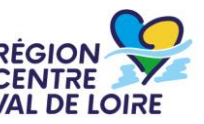

## 1 – Le formulaire « nos aides en lignes » : l'écran « critères d'éligibilité»

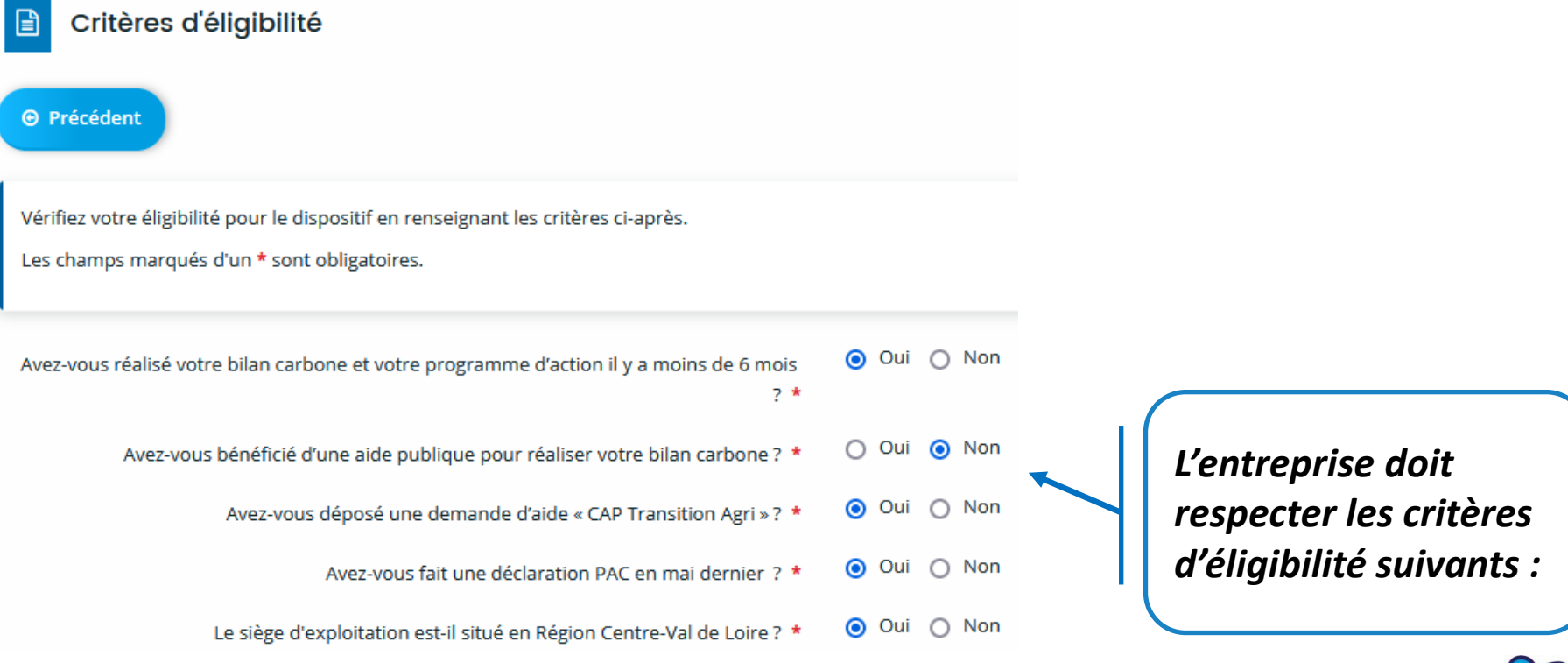

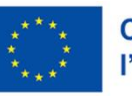

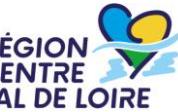

## **1 – Le formulaire « nos aides en lignes » : les écrans d'identification du tiers demandeur**

| Choix de la famille                                                                                                |                                    | Suivento<br>Suivento<br>Sui |
|----------------------------------------------------------------------------------------------------|------------------------------------|----------------------------------------------------------------------------------------------------|
| Veuillez saisir les informations nécessaires à la vérification d'e<br>Les champs marqués d'un * sont obligatoires. | xistence du tiers.                 | Entreprise                                                                                                    |
| Je suis ou je représente un(e) *                                                                                   | Entreprise                         | Association                                                                                                    |
| Domicilié(e)                                                                                                    | En France O A l'étranger           | Entrepreneur individuel (avec ou sans SIRET)                                                                                                    |
| SIRET *                                                                                                    |                                    | Entreprise                                                                                                    |
|                                                                                                    | La saisie du SIREN est obligatoire | Etablissement privé                                                                                                    |
|                                                                                                    | La saisie du NIC est obligatoire   | Etablissement public                                                                                                    |
|                                                                                                    |                                    | Lycée privé                                                                                                    |
|                                                                                                    |                                    | Lycée public                                                                                                    |
|                                                                                                    |                                    | Cofinancé par RÉGION                                                                                                    |

l'Union européenne

### **1 – Le formulaire « nos aides en lignes » : les écrans d'identification du demandeur**

| © Précédent                                                                                                    |                                                                                                 | Saisir<br>personnell | vos informations<br>les permettant de vous |
|----------------------------------------------------------------------------------------------------|-------------------------------------------------------------------------------------------------|----------------------|--------------------------------------------|
| Veuillez saisir les informations nécessaires à la création du de<br>Vous trouverez un guide d'aide pour comprendre ce qu'est u<br>Les champs marqués d'un * sont obligatoires. | emandeur.<br>n tiers demandeur <u>en cliquant ici</u> .                                         | contacter            |                                            |
| Mes informations personnelles                                                                                                    |                                                                                                 |                      |                                            |
|                                                                                                    |                                                                                                 |                      |                                            |
| Nom complet *<br>Adresse électronique                                                                                                    | Madame Trestenprod TESTSENPROD<br>pdr-feader@centrevaldeloire.fr                                |                      |                                            |
| Nom complet *<br>Adresse électronique<br>Téléphone *                                                                                                    | Madame Trestenprod TESTSENPROD pdr-feader@centrevaldeloire.fr Cette information est obligatoire |                      |                                            |
| Nom complet *<br>Adresse électronique<br>Téléphone *<br>Portable                                                                                                    | Madame Trestenprod TESTSENPROD pdr-feader@centrevaldeloire.fr Cette information est obligatoire |                      |                                            |

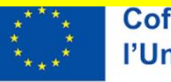

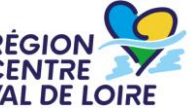

## **1 – Le formulaire « nos aides en lignes » : les écrans d'identification du tiers demandeur**

|     | Identification                                                                                    |
|-----|---------------------------------------------------------------------------------------------------|
| © P | récédent                                                                                          |
| Veu | illez saisir les informations nécessaires à la création du demandeur.                             |
| Vou | s trouverez un guide d'aide pour comprendre ce qu'est un tiers demandeur <u>en cliquant ici</u> . |
|     |                                                                                                   |

Saisir très précisément les informations juridiques de l'entreprise ou de la structure demandeuse (identification du tiers) pour créer ou retrouver votre tiers. La forme juridique est à choisir via le menu déroulant ci-dessous.

VAL DE LOIRE

| • Le tiers que je représente |                                                                                |   | Veuillez sélectionner une forme juridique                                              |
|------------------------------|--------------------------------------------------------------------------------|---|----------------------------------------------------------------------------------------|
|                              | Raison sociale *                                                               |   | Autre<br>Coopérative d'Utilisation de Matériel Agricole (CUMA)                         |
|                              | Vous pouvez saisir encore 140 caractères.<br>Cette information est obligatoire |   | EARL<br>EURL<br>Groupement agricole d'exploitation en commun (GAEC)                    |
| SIRET *                      |                                                                                |   | Groupement d'intérêt économique et environnemental (GIEE)<br>Profession libérale<br>SA |
| Ciela                        |                                                                                |   | SARL<br>SAS                                                                            |
| Sigle                        |                                                                                |   | SASU<br>SC<br>SCEA                                                                     |
| NAF                          | 01.50Z - Culture et élevage associés                                           |   |                                                                                        |
| Forme juridique *            | EARL                                                                           |   | SCN<br>SCOP<br>SCOP SA<br>SCOP SARL                                                    |
| Site internet                | Veuillez saisir un site internet Format attendu : http://www.exemple.net       |   | SCOP SAS<br>SELARL                                                                     |
|                              |                                                                                | - | Cofinancé par<br>l'Union européenne RÉGION                                             |

## **1 – Le formulaire « nos aides en lignes » : l'adresse du demandeur**

|     | Identification                                                                                    |
|-----|---------------------------------------------------------------------------------------------------|
| © P | récédent                                                                                          |
| Veu | illez saisir les informations nécessaires à la création du demandeur.                             |
| Vou | s trouverez un guide d'aide pour comprendre ce qu'est un tiers demandeur <u>en cliquant ici</u> . |
|     |                                                                                                   |

| Adresse du demandeur                                                                                          |
|----------------------------------------------------------------------------------------------------|
| ⊘ Précédent                                                                                                   |
| Veuillez salsir l'adresse du demandeur<br>Les champs marqués d'un * sont obligatoires.                        |
| Vous êtes domicilié : En France<br>XXXXX                                                                      |
| adresse.data.gouv.fr<br>Trouver une adresse                                                                   |
| Q ex : allée Nicolas Le Blanc 56500 VANNES                                                                    |
| Adresse •       Identité du destinataire et/ou service         Bâtiment, résidence, entrée, zone industrielle |
| LOUZE<br>Mentions spéciales de distribution, boite postale                                                    |

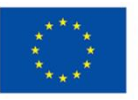

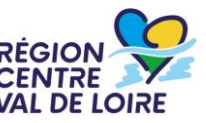

#### **1 – Le formulaire « nos aides en lignes » : les écrans d'identification du demandeur»**

| Représento                                      | ant légal                                                                           |             |
|-------------------------------------------------|-------------------------------------------------------------------------------------|-------------|
| ⊖ Précédent                                     |                                                                                     |             |
| Veuillez saisir les infor<br>Les champs marqués | rmations concernant le représentant légal du demandeur<br>d'un * sont obligatoires. |             |
| Êtes-vous ce représentant ? *                   | Oui 💿 Non                                                                           |             |
| Fonction *                                      | - Votre choix -                                                                     | ×           |
|                                                 | Cette information est obligatoire                                                   |             |
| Civilité *                                      | - Votre choix -                                                                     | ~           |
| Nom *                                           |                                                                                     |             |
| Prénom *                                        |                                                                                     |             |
| Profession                                      |                                                                                     |             |
| Adresse électronique                            | Format attendu : non                                                                | @domaine.fr |
| Téléphone                                       |                                                                                     |             |
| Portable                                        |                                                                                     |             |
| Fax                                             |                                                                                     |             |

Ces écrans permettent d'identifier <u>le</u> <u>représentant légal</u> de la structure ou de l'entreprise demandeuse qui dépose la demande d'aide. Les fonctions sont à sélectionner via la liste déroulante cidessous.

|   | - Votre choix -             |
|---|-----------------------------|
|   | Autre                       |
|   | Chef d'entreprise           |
|   | Directeur                   |
| X | Directrice                  |
| 1 | Gérant                      |
|   | Gérante                     |
|   | Président                   |
|   | Président Directeur Général |
|   | Présidente                  |
|   | Responsable                 |
|   | Trésorier                   |
|   | Trésorière                  |
|   | Vice-président              |
|   | Vice-présidente             |

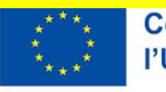

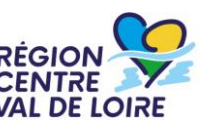

#### **1 – Le formulaire « nos aides en lignes » : les écrans d'identification du demandeur**

| Représentant légal                                                                                                    |
|----------------------------------------------------------------------------------------------------|
| ⊖ Précédent                                                                                                    |
| Veuillez saisir les informations concernant le représentant légal du demandeur<br>Les champs marqués d'un * sont obligatoires. |

L'adresse du représentant légal doit être renseignée via ces deux écrans. Celui-ci-dessous sera complétée si l'adresse du représentant est différente du siège de l'entreprise/structure demandeuse (tiers demandeur)

VAL DE LOIRE

|           | Adresse identique au tiers<br>Domicilié(e): | Oui ● Non<br>● En France ○ À l'étranger                                        |                                     |  |
|-----------|---------------------------------------------|--------------------------------------------------------------------------------|-------------------------------------|--|
| Sulvant O |                                             | Trouver une adresse. data<br>adresse. data<br>Trouver une adresse<br>a ciresse | .gouv.fr                            |  |
|           | Adresse *                                   | Appartement, étage, porte, couloir                                             |                                     |  |
|           |                                             | Bâtiment, résidence, entrée                                                    |                                     |  |
|           |                                             | N° et voie (rue, allée, avenue, boulevar                                       | d)                                  |  |
|           |                                             | Lieu-dit, boite postale                                                        |                                     |  |
|           |                                             | La saisie d'au moins une ligne de l'adr                                        | esse est obligatoire.               |  |
|           | Code postal / Ville *                       |                                                                                |                                     |  |
|           |                                             | Cette information est obligatoire                                              |                                     |  |
|           |                                             |                                                                                | Cofinancé par<br>l'Union européenne |  |

Adresse
Adresse identique au tiers 
 Oul 
 Non

 Précident

 Crivegistrer

 Sulvant

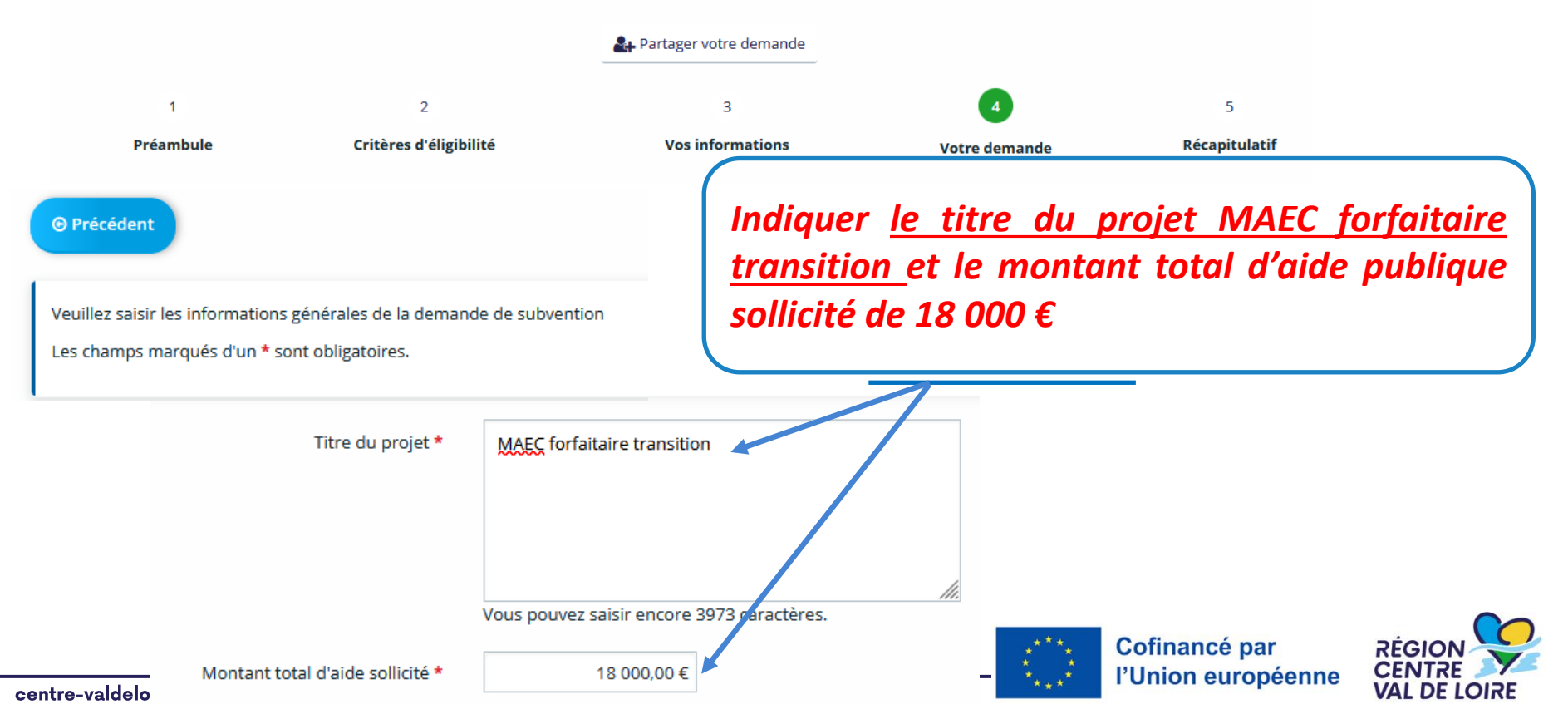

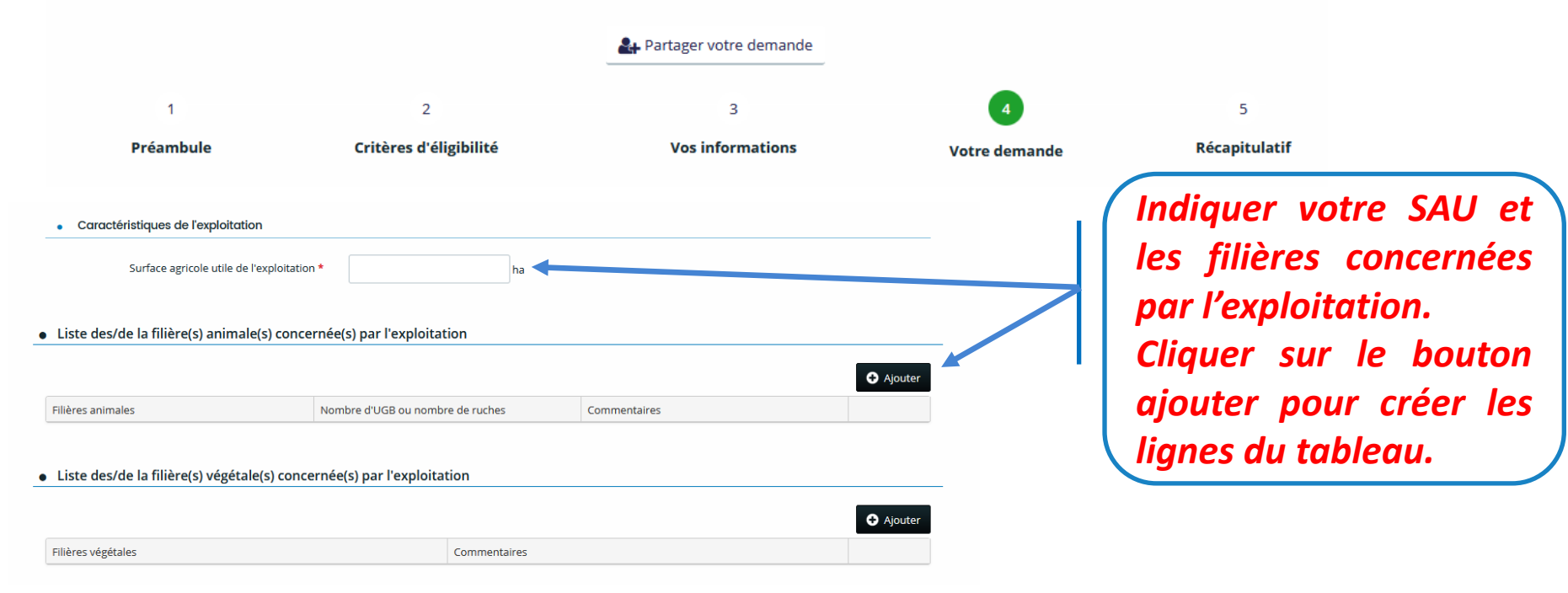

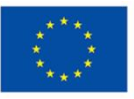

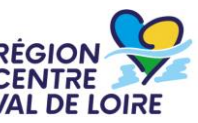

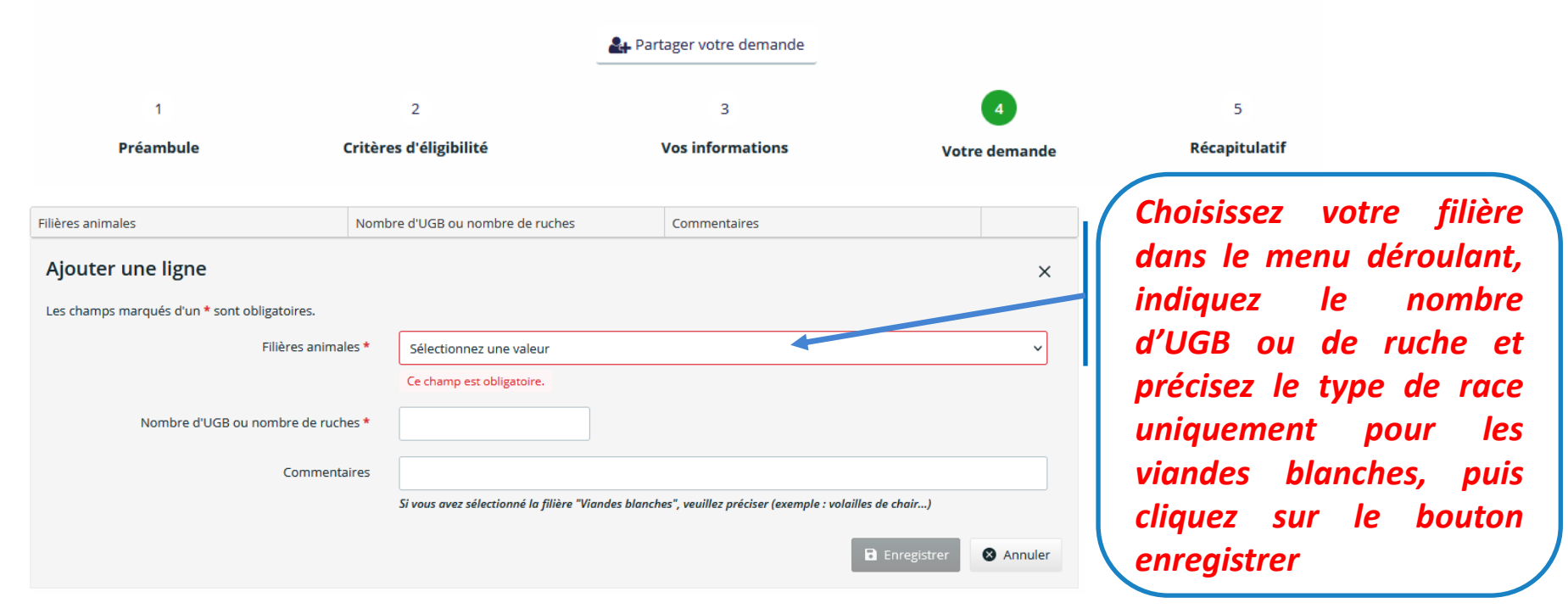

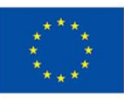

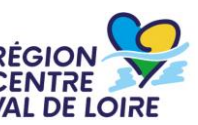

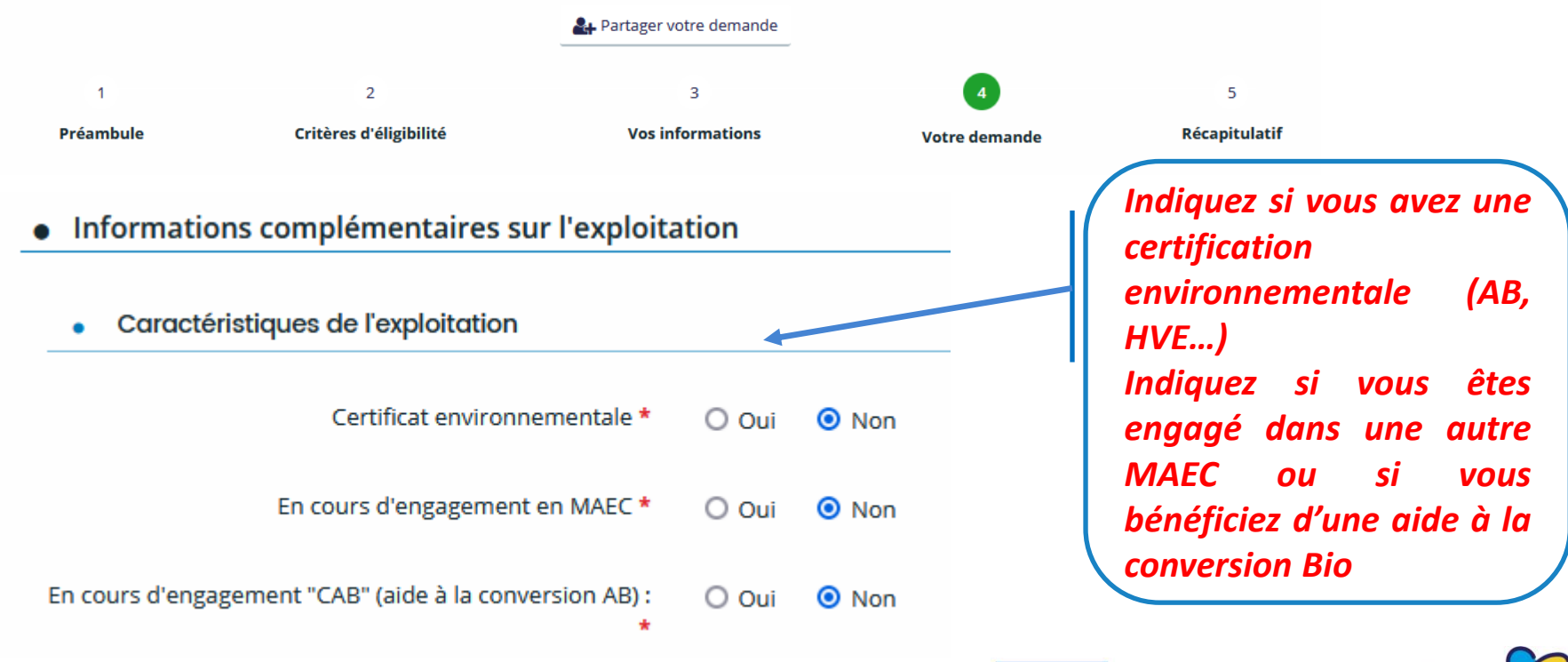

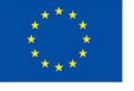

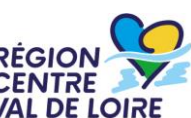

## **1** – Le formulaire « nos aides en lignes » : les engagements des candidats aux aides,

#### FEADER\_CVL\_7027\_01\_MAEC forfaitaire Transition : Liste des engagements

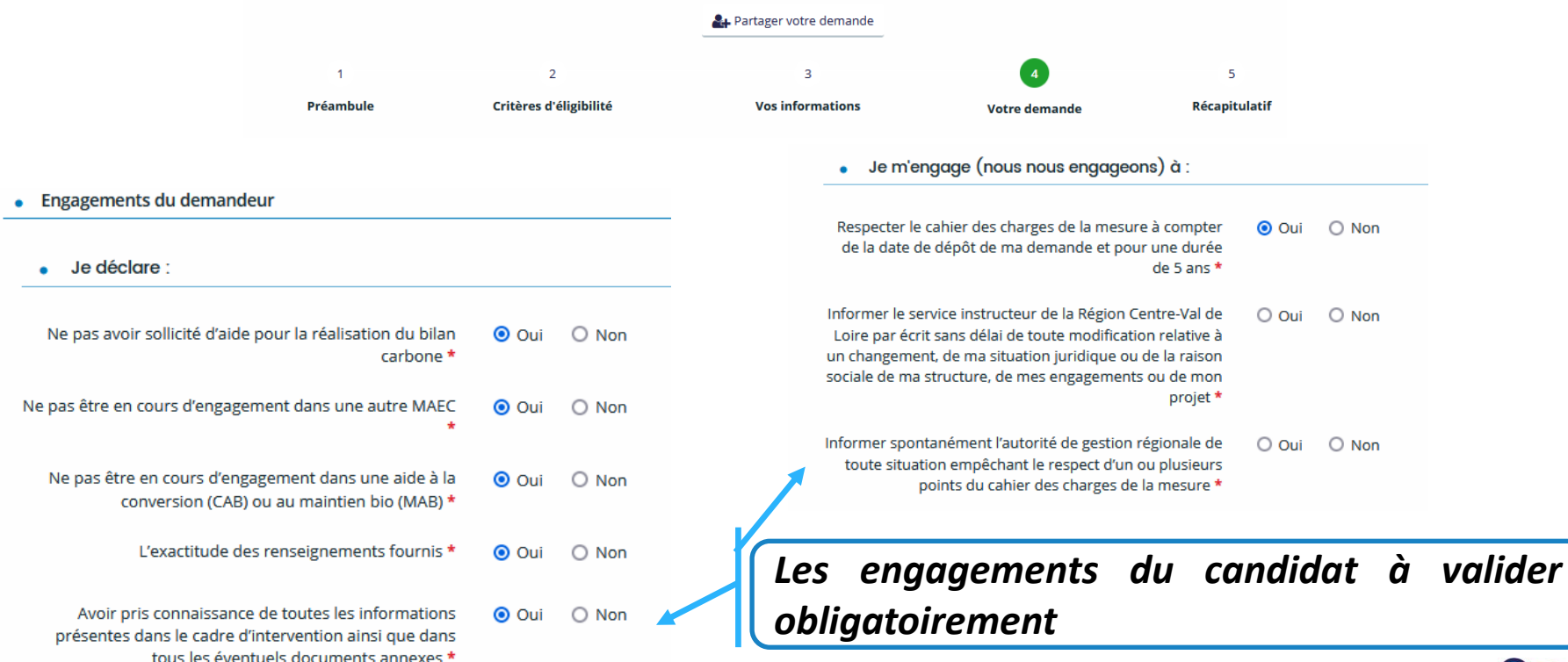

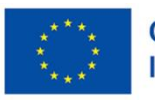

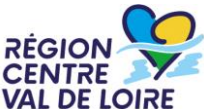

### **1** – Le formulaire « nos aides en lignes » : les engagements des candidats aux aides,

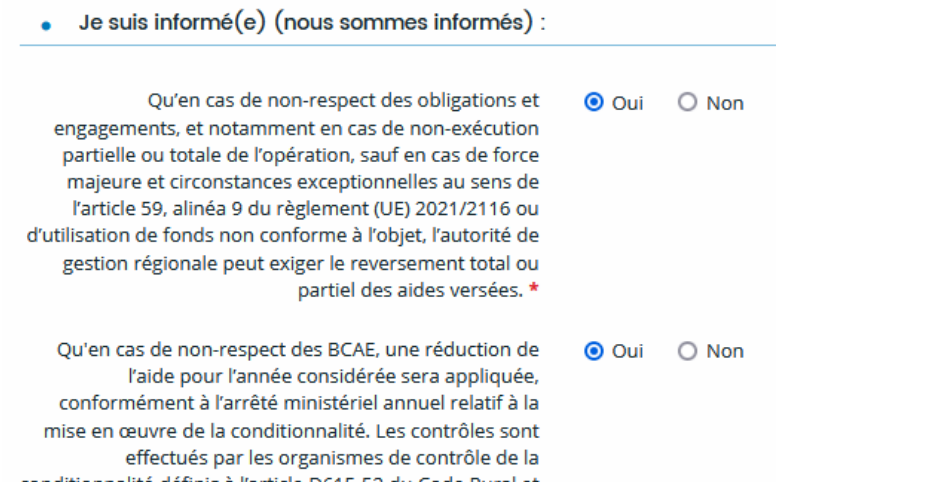

conditionnalité définis à l'article D615-52 du Code Rural et

de la Pêche Maritime. \*

Oui O Non

Qu'en cas d'absence de déclaration PAC chaque année, durant toute la durée de l'engagement en MAEC, une sanction de 3% sera appliquée à l'ensemble des aides soumises à la conditionnalité. \*

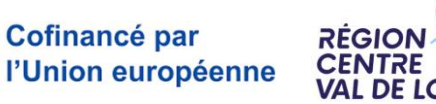

Coche obligatoire « oui »

des informations sur les

obligations de respect du

cahier des charges, de la

conditionnalité et de

dépôt de déclaration PAC

## **1 – Le formulaire « nos aides en lignes » : le renseignement de la domiciliation bancaire.**

#### FEADER\_CVL\_7027\_01\_MAEC forfaitaire Transition : Liste des engagements

| 1                                                                                                    | 2                                  | 3                                 | 4             | 5             |
|----------------------------------------------------------------------------------------------------|------------------------------------|-----------------------------------|---------------|---------------|
| Préambule                                                                                                    | Critères d'éligibilité             | Vos informations                  | Votre demande | Récapitulatif |
| Ma domiciliation                                                                                                    | n bancaire                         |                                   |               |               |
| cédent                                                                                                    |                                    |                                   |               | Suivant       |
| namps marqués d'un * so                                                                                              | ont obligatoires.                  |                                   |               |               |
| Vous pouvoz diout                                                                                                    | er une demisiliation banagire en r | onnoignant lo formulaire ei-desse |               |               |
| vous pouvez ajour                                                                                                    | er une domiciliation bancaire en r | enseidhant le formulaire ci-desso | us            |               |
|                                                                                                    |                                    | 5                                 |               |               |
| Domiciliation bancaire à<br>l'étranger, hors SEPA                                                                    | 🔿 Oui 💿 Non                        |                                   |               |               |
| omiciliation bancaire à<br>l'étranger, hors SEPA<br>Titulaire du compte *                                            | 🔿 Oui 💿 Non                        | Ĵ                                 |               |               |
| Domiciliation bancaire à<br>l'étranger, hors SEPA<br>Titulaire du compte *<br>IBAN *                                 | O Oui 💿 Non                        |                                   |               |               |
| Domiciliation bancaire à<br>l'étranger, hors SEPA<br>Titulaire du compte *<br>IBAN *<br>BIC *                        | Oui Oui Non                        |                                   |               |               |
| Domiciliation bancaire à<br>l'étranger, hors SEPA<br>Titulaire du compte *<br>IBAN *<br>BIC *                        | Oui Non                            |                                   |               |               |
| omiciliation bancaire à<br>l'étranger, hors SEPA<br>Titulaire du compte *<br>IBAN *<br>BIC *<br>Veuillez joindre voi | Oui Non                            |                                   |               |               |

Saisir les coordonnées bancaires de la société. L'adresse figurant sur le RIB doit être celle du siège d'exploitation ou celle d'un membre ayant pouvoir et dont l'adresse personnelle figure au K bis

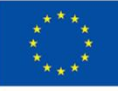

Cofinancé par l'Union européenne

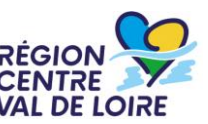

Pièces à déposer sur le portail sous Format PDF, WORD ou EXCEL :

- Avis de SIRENE de moins de 3 mois
- Extrait KBIS
- Résultat du diagnostic carbone net de votre exploitation datant de moins de 6 mois, réalisé selon une méthode ayant obtenu le label Bas-Carbone (ex: Carbon Extract, CAP 2ER...), ou selon la méthode ACCT
- Programme d'action visant à atteindre l'objectif de diminution de 15% du bilan carbone net de l'exploitation à l'issue de votre engagement

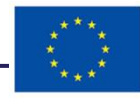

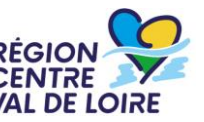

## 1 – Le formulaire «nos aides en lignes»: Récapitulatif de la demande

Cocher

#### Mention d'information particulière concernant les données personnelles relatives à la gestion des gives agricoles FEADER

Les données à caractère personnel recueillies par la Région Centre-Val de Loire dans ce formulaire sont destinées au traitement de votre demande de subvention. Ces données sont destinées à un usage interne selon les habilitations répondant aux besoins métier. Elles sont conservées pendant la durée nécessaire à l'instruction et à la gestion de votre demande de subvention.

Vous disposez d'un droit d'accès, de rectification, d'opposition et d'effacement que vous pouvez exercer en vous adressant au Délégué à la Protection des Données de la Région Centre Val de Loire : <u>contact.rgpd@centrevaldeloire.fr</u>. Vous pouvez par ailleurs saisir la Commission nationale de l'informatique et des libertés (CNIL) 3 place de Fontenoy – TSA 80715 7533 PARIS CEDEX 07 de toute réclamation concernant la façon dont la Région Centre-Val de Loire traite vos données personnelles

Pour plus d'information sur les finalités et la base légale de ce traitement, sur les destinataires et les durées de conservation de vos données, ainsi que sur vos droits, vous pouvez consulter nos mentions complètes ici.

Les champs marqués d'un \* sont obligatoires.

Récapitulatif

Précédent

Récapitulatif des informations saisies

Je déclare sur l'honneur l'exactitude des informations fournies.

puis cliquer **IMPERATIVEMENT** sur « transmettre » après vérification de vos saisies pour que votre demande d'aide soit déposée et enregistrée

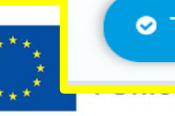

Transmettre

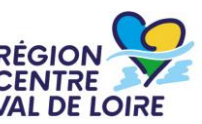

Les échanges avec le service instructeur se font via le portail « nos aides en ligne ». A réception de votre demande, l'instructrice étudiera votre dossier.

Dans le cas de dossiers incomplets ou nécessitant des modifications, le Service Instructeur vous adressera via le portail « nos aides en ligne » des demandes de contributions pour modifications ou de compléments pour pièces.

Les retours sont à réaliser via le portail « nos aides en ligne ».

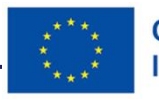

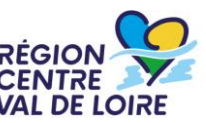